# **Faculty Grade Entry**

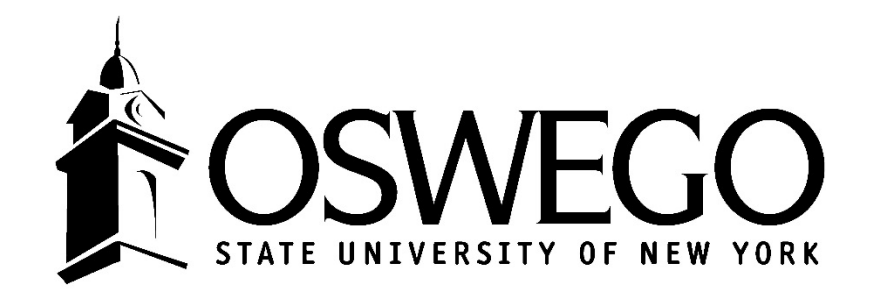

#### 1. Login to myOswego

#### 2. Select Faculty Grade Entry

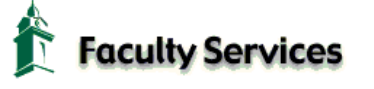

Advisor Menu Advisee lists, grades, Degree Works, BDMS imaged documents, transcripts, etc.

Term Selection Select a term for your schedule and class lists.

CRN Selection Select a Course Reference Number for class lists.

Faculty Detail Schedule

Faculty Schedule by Day and Time Course schedule calendar by week.

Summary Class List Basic class roster.

Detail Class List Class roster with student information.

Download Class List

#### Faculty Grade Entry

s, including grade upload options. Spring midterm grades are due Friday March 24. Midterm Grade submission is required for all full-semester 100 and 200-level courses.

Faculty Grade Summary Past semester grade information.

Student Id Selection

Student Menu Display student contact information, schedule, Prerequisite Indicators and Test scores.

Registration Overrides Submit Registration Overrides for your class electronically.

RELEASE: 8.8.1S

## Select Midterm or Final Grades

#### Oswego

| Faculty Grade Entry                 |        |         |                           |
|-------------------------------------|--------|---------|---------------------------|
| Faculty Grade Entry                 |        |         |                           |
| Midterm Grades Final Grades         |        |         |                           |
| My Courses                          |        |         |                           |
| Grading Status 🗘 Subject            | Course | Section | Title                     |
| Not Started SPA - Spanish           | 399    | 100     | IS: Mexican Women Writers |
| Not Started POL - Political Science | 499    | 150     | IS: Anarchist Theory      |

## Select which course you want to grade

(Simply click on the row. Once selected, the row will be highlighted and individual student names will appear at the bottom)

| 🔛 Oswego                                      |                         |               |                               |                      | 🛠 🗶 TeoryGre                                        |
|-----------------------------------------------|-------------------------|---------------|-------------------------------|----------------------|-----------------------------------------------------|
| Faculty Grade Entry                           | Midterm Grades          |               |                               |                      |                                                     |
| Faculty Grade Entry                           |                         |               |                               |                      |                                                     |
| Midterm Grades                                | Final Grades            |               |                               |                      |                                                     |
| My Courses                                    |                         |               |                               |                      | 🗊 Search Q 📢                                        |
| Grading Status                                | \$ Subject              | Course        | Section 🗘 Title               | ≎ Term               | ≎ CRN ^                                             |
| Not Started                                   | SPA - Spanish           | 399           | 100 IS: Mexican Women Writers | 201801 - Spring 2018 | 12937                                               |
| Not Started                                   | POL - Political Science | 477           | 150 IS. Anarchist Theory      | 201001 - Shuik 2010  | 00+121                                              |
| Records Found: 2<br>Enter Grades<br>Full Name | ≎ ID ≎                  | Midterm Grade | <b>* * -</b>                  | Cast Attend Date     | K < Page 1 of 1 > > > Per Page 10 ▼<br>The search C |
| Recipient                                     | 803                     | ¥             |                               |                      |                                                     |
| Records Found: 1                              |                         |               |                               |                      | K Page 1 of 1 > > Per Page 25   Save Reset          |

• Select a grade for each student using the drop-down box.

NOTE: if the full drop down list of grades isn't displaying correctly, change the number of students displaying per the page to a smaller number. \*\*

- Enter a Last Attend Date for failing grades.
- Click SAVE before navigating to the next page of students

|                        |      |               | × • •         |        |                  |                        |
|------------------------|------|---------------|---------------|--------|------------------|------------------------|
| Roster Incomplete Grad | des  |               |               |        | (n) Search       | Q                      |
| Full Name              | ≎ ID | Midterm Grade | 😂 Final Grade | Colled | Last Attend Date | 0                      |
| Scc                    |      |               |               | ~      | 02/07/2017       |                        |
| Mic                    |      |               | A             | •      |                  |                        |
| Jos                    |      |               | A-<br>B+      | Y      |                  |                        |
| Sar                    |      |               | B             | ×      |                  |                        |
| Gu                     |      |               | C+ *          | ×      |                  |                        |
| Nic                    |      |               |               | •      |                  |                        |
| Ну                     |      |               | B             | ¥      |                  |                        |
| Bry                    |      |               | C             | × 1    |                  |                        |
| Ste                    |      |               |               | × 1    |                  |                        |
| Ant                    |      |               | E             | •      |                  |                        |
| Anc                    |      |               | D-            | Y      |                  | •                      |
| Zac                    |      |               |               | ×      |                  | **                     |
| Records Found: 12      |      |               |               |        | [ К.] < Раде 1   | of 1 > X Per Page 25 + |
|                        |      |               |               |        | Save             | Reset                  |
|                        |      |               |               |        |                  |                        |

#### Successful saves are verified:

| : Oswego                           | * 2 1            |
|------------------------------------|------------------|
| Faculty Grade Entry 🔹 Final Grades | Save Successful  |
| Faculty Grade Entry                |                  |
| Midterm Grades Final Grades        |                  |
| My Courses                         | (iii) Search Q 🖌 |

## NOTES:

- <u>All students must receive a grade</u>. Therefore, please check your roster to ensure there are no missing grades.
- Please indicate a Last Attend Date if any of the following apply:
  - The student never attended class and did not officially withdraw:
    - Assign an E grade
    - Set the Last Date of Attendance to the fist date of classes for the semester.
  - If the student stopped attending class and did not officially withdraw:
    - Assign the grade earned
    - Enter the students Last Date of Attendance
  - The student attended all semester and earned a grade of E
    - Set the last date of classes (excluding exam week dates) in the Last Date of Attendance field.

- The rolled status (column) indicates when the Registrar's Office has "rolled/processed" grades.
- Once grades have been rolled to Academic History after the grade deadline, grade changes must be submitted using a paper Grade Change form.

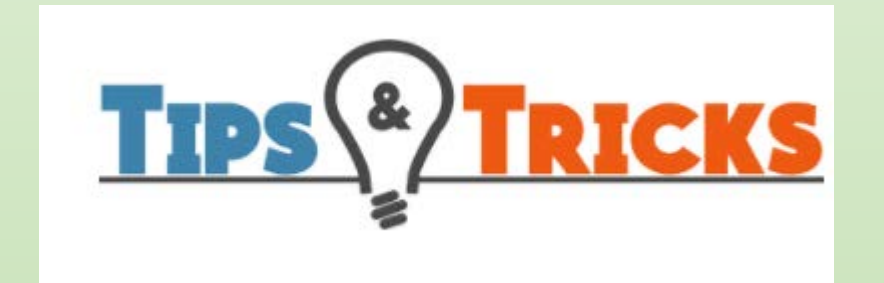

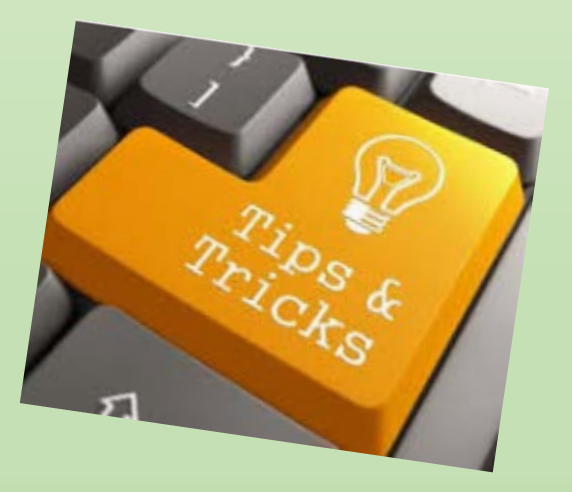

• Be sure to click SAVE <u>before</u> you navigate to the next page of students.

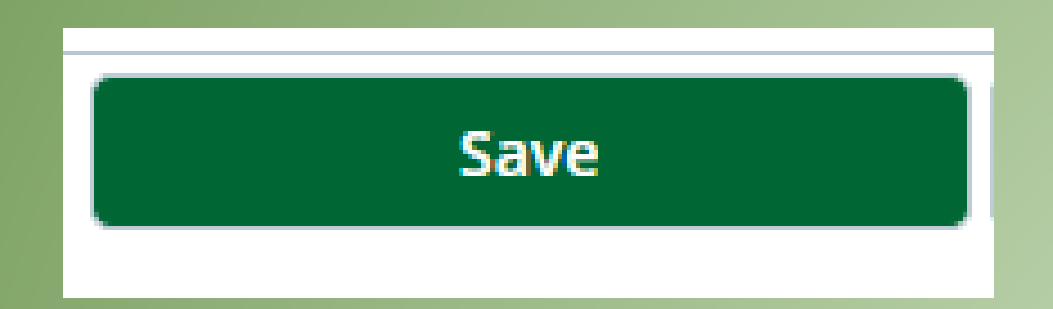

### You can control how many students display per page. This function is listed in the very bottom right corner.

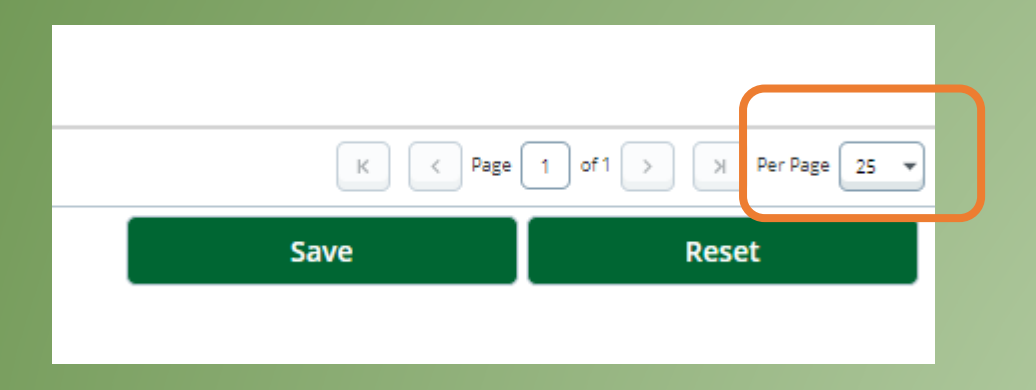

If you are having trouble with the grade drop-down fully displaying, try changing to a lower number of students per page.

The listing of classes can be sorted. Click on column headers to sort by subject, course #, term, etc.

You can also search within the roster.

| Oswego              |                |                             |        |         |                                | <u> </u>             | * 🗵 🔜 |   |
|---------------------|----------------|-----------------------------|--------|---------|--------------------------------|----------------------|-------|---|
| Faculty Grade Entry | • Final Grades |                             |        |         |                                |                      |       |   |
| Faculty Grade Entry |                |                             |        |         |                                |                      |       |   |
| Midterm Grades      | Final Grades   |                             |        |         |                                |                      |       |   |
| My Courses          |                |                             |        |         |                                | (iii) Search         |       | Q |
| Grading Status      | Colled         | \$ Subject                  | Course | Section | ≎ Title                        | \$ Term              | CRN ^ |   |
| In Progress         | In Progress    | ACC - Accounting            | 201    | 810     | Principles of Accounting I     | 201701 - Spring 2017 | 10006 |   |
| Completed           | Not Started    | ACC - Accounting            | 202    | 810     | Principles Of Accounting II    | 201701 - Spring 2017 | 10009 |   |
| In Progress         | Not Started    | ACC - Accounting            | 440    | 800     | Advanced Accounting            | 201701 - Spring 2017 | 10017 |   |
| Not Started         | Not Started    | BLW - Business Law          | 355    | ON1     | Legal&Regulatory Environ ofBus | 201701 - Spring 2017 | 10024 |   |
| In Progress         | In Progress    | CHE - Chemistry             | 332    | 800     | Organic Chemistry              | 201701 - Spring 2017 | 11526 |   |
| Not Started         | Not Started    | CHE - Chemistry             | 332    | L51     | Organic Chemistry-Lab          | 201701 - Spring 2017 | 11534 |   |
| Completed           | Completed      | MAX - Mathematics- Remedial | 101    | 100     | Intermediate Algebra           | 201702 - Summer 2017 | 20000 |   |
| Not Started         | Not Started    | SOC - Sociology             | 100    | 100     | Introductory Sociology         | 201702 - Summer 2017 | 20001 |   |
| In Progress         | In Progress    | ANT - Anthropology          | 111    | 800     | Archaeology & Human Evolution  | 201702 - Summer 2017 | 20002 |   |
| In Progress         | In Progress    | PSY - Psychology            | 100    | 810     | Introduction to Psychology     | 201702 - Summer 2017 | 20006 |   |

### **Incomplete** Grades

• When entering incomplete grades, you will be brought to a listing of students with the 'I" grade.

This area simply informs you of the Extension Date as what grades will be assigned, <u>if</u> a Grade Change Form is <u>not</u> received by the extension date.

| Ro | ter Incomplete Grades |   |      |   |         |                        |              |
|----|-----------------------|---|------|---|---------|------------------------|--------------|
| Ft | Name                  | ÷ | ID 3 | ¢ | Grade 🗘 | Incomplete Final Grade | \$<br>Rolled |
| 1  | cha <sub>l</sub>      |   |      |   | I       | E                      |              |
|    |                       |   |      |   |         |                        |              |
|    |                       |   |      |   |         |                        |              |

• To go back to the <u>full</u> grade roster, simply click Roster.

## Questions?

- Email <u>registrar@oswego.edu</u>
- Call (315)312-2180